| BASICS & Warnings                                                     | 2    |
|-----------------------------------------------------------------------|------|
| MY PHILOSOPHY                                                         | 2    |
| Some References                                                       | 2    |
| Ubuntu Linux Unleashed Helmke =UL (Book)                              | 3    |
| Watching Linux Tv IS this the best Ubuntu yet                         | 3    |
| System & User Information hostmanect, whoami, hostname                | 3    |
| General System Information -Version lsb_release, cpuinfo, uname,lsmod | 3    |
| Display Settings Virtual Box                                          | 3    |
| Basic Terminal commands (UL PAGE 139)                                 | 4    |
| Screen clear, Add tab                                                 | 4    |
| History                                                               | 4    |
| Script                                                                | 4    |
| Directory commands cd, pwd, mkdir                                     | 6    |
| Listing Directory contents ls                                         | 6    |
| Display File Contents cat, less, diff                                 | 7    |
| Command help, man (Manual), whatis, which                             | 8    |
| Commands Running Programs                                             | 8    |
| Execute Files Source, chmod                                           | 9    |
| MAKE A FILE EXECUTABLE chmod                                          | 9    |
| Find Things & Information GUI, find, locate, whereis                  | 11   |
| locate (Install if needed)                                            | 11   |
| Information                                                           | 11   |
| GREP                                                                  | 11   |
| Reading Documents LibreWriter, gedit, nano, evince, LaTex             | . 12 |
| Alt+Space+R Resize .odt                                               | . 12 |
| evince harman@harman-VirtualBox:~/Desktop\$ evince VboxKeys.pdf       | . 12 |
| Viewing GIMP                                                          | . 12 |
| Size free, df, du, meminfo, top, fdisk -1, GUI                        | . 12 |
| GUI Disk Space                                                        | . 13 |
| Environment Variable Echo                                             | . 15 |
| Permissions & Users & Groups users, groups, adduser                   | . 15 |
| General Permission & User Commands& Make Executable:                  | . 16 |
| \$ chmod (UL 147) , chgrp, chown, getfacl,,                           | . 16 |
| Install Packages sudo apt-get Advanced Package Tool                   | . 16 |

| Ubuntu Software in Favorites Search for Packages and apps |  |
|-----------------------------------------------------------|--|
| Snappy Package Manager - UL Page 103, snap                |  |
| Show Applications > Synaptic UL PAGE -94                  |  |
| DPKG                                                      |  |
| aptitude terminal-based package manager                   |  |
| Compiling and Build From Source UL Page 100-102           |  |
| System Logs /var/log/syslog                               |  |
| dmesg – Tons of system data UL Page 21                    |  |
| System Directories dir, ls -la, tree, GUI                 |  |
| tree (Tree loaded to Ubuntu)                              |  |
| FILES GUI                                                 |  |
| Directory Structure                                       |  |
| Hardware Devices                                          |  |
| PRINTER OFFICEJET 4630 10.0.0.223 KAREN'S PRINTER         |  |
| Network Stuff ping, ifconfig,                             |  |
| VARIOUS BASH, ENVIRONMENT, DOT,                           |  |
| A Complete Guide To The Bash Environment Variables        |  |
| How And When To Use The Dot Command In Bash?              |  |

### **BASICS & Warnings**

NOTE For LibreWriter .odtSize when viewingCntl+ WheelSize if it gets hiddenAlt+Space+RResize .odt

When removing, deleting, cleaning, upgrading, etc WATCH IT

### MY PHILOSOPHY DO NOT RUN A TERMINAL COMMAND UNLESS YOU UNDERSTAND EXACTLY WHAT IT WILL DO! THAT IS WHY THE INTERNET IS THERE! e.g. ASK -"WHAT DOES rm command do?" -BACKUP BEFORE CHANGING THINGS

KEYBOARD SHORT CUTS USING VIRTUAL BOX MAY REFER TO UBUNTU OR TO THE VBOX ITSELF OR TO THE WINDOWS HOST – WATCH IT!! (Win (super) + A for example opens win 10 Notifications NOT DASH)

### **Some References**

### Ubuntu Linux Unleashed Helmke =UL (Book)

Watching Linux Tv IS this the best Ubuntu yet

https://www.youtube.com/channel/UChkws8rD7PNNITF17q1wOCw

### System & User Information hostmanect, whoami, hostname

harman@harman-VirtualBox:~/Desktop\$ hostnamectl Static hostname: harman-VirtualBox Icon name: computer-vm Chassis: vm Machine ID: 6cbc826fb3764ca8a02e443ddf499c4e Boot ID: f140a3755d11459498620f0490a89542 Virtualization: oracle Operating System: Ubuntu 20.04.2 LTS Kernel: Linux 5.8.0-55-generic Architecture: x86-64 harman@harman-VirtualBox:~/Desktop\$ whoami harman harman@harman-VirtualBox:~\$ echo "\$HOSTNAME" harman@harman-VirtualBox

### General System Information -Version Isb\_release, cpuinfo, uname,Ismod

The lsb\_release utility displays LSB (Linux Standard Base) information about the Linux distribution harman@harman-VirtualBox:~\$ lsb release -a

No LSB modules are available. (Ignore or download LSB module) Distributor ID: Ubuntu Description: Ubuntu 20.04.2 LTS Release: 20.04 Codename: focal

harman@harman-VirtualBox:/proc\$ cat /proc/cpuinfo (UL PAGE 116)

| processor  | : 0                                         |
|------------|---------------------------------------------|
| vendor_id  | : GenuineIntel                              |
| model name | : Intel(R) Core(TM) i9-9980HK CPU @ 2.40GHz |

harman@harman-VirtualBox:~\$ uname -r (get name and information about current kernel) 5.8.0-55-generic (Can delete earlier kernels for more disk space)

harman@harman-VirtualBox:~\$ lsmod | grep vbox (The lsmod command shows a list of the currently loaded kernel modules.)

| n |
|---|
|   |

### **Display Settings Virtual Box**

| ΓΤΙΝG        | is - DISPLAY       | 7        |                                |                         |                 |                      |         |         |
|--------------|--------------------|----------|--------------------------------|-------------------------|-----------------|----------------------|---------|---------|
| 0 <u>X</u> 7 | <u>68 16:1</u> 0   | SCALE 10 | 0% (SCA                        | LED IN                  | VBOX            | K MANAGE             | R 200%) |         |
| Activities   | © Settings ▼       |          | Jun 12                         | 14:00                   |                 |                      | 📥 🌒 🧃 🛨 |         |
| (Ö) 🖸        | L Settings ≡       |          |                                | Displays                | Night Light     |                      | _ o 😣   |         |
| 6            | ) Network          |          | Uskaswa Disalaw                |                         |                 |                      |         |         |
| •            | Bluetooth          |          | Unknown Display                |                         |                 |                      |         |         |
| <u>~</u>     | Background         |          | Orientation                    |                         |                 | Landscape 👻          |         |         |
|              | Appearance         |          | Resolution                     |                         |                 | 1280 × 768 (16:10) 🔻 |         |         |
| • 📑 🔓        | Notifications      |          | Scale                          |                         |                 | 100 % 125 %          |         |         |
|              | Sourch             |          | Fractional Scaling             |                         |                 |                      |         |         |
|              |                    |          | May increase power usage, lowe | er speed, or reduce dis | olay sharpness. |                      |         |         |
| ?            | Applications >     |          |                                |                         |                 |                      |         |         |
|              | Privacy >          |          |                                |                         |                 |                      |         |         |
| 🥖 🗅          | Online Accounts    |          |                                |                         |                 |                      |         |         |
|              | Sharing            |          |                                |                         |                 |                      |         |         |
|              | Sound              |          |                                |                         |                 |                      |         |         |
| •            | Power              |          |                                |                         |                 |                      |         |         |
|              | Displays           |          |                                |                         |                 |                      |         |         |
| 0            | Mouse & Touchpad   |          |                                |                         |                 |                      |         | Basic   |
|              | Keyboard Shortcuts |          |                                |                         |                 |                      |         | Termina |
| •••          |                    |          |                                |                         |                 |                      |         |         |
|              |                    |          |                                |                         |                 |                      |         | comma   |

# (UL PAGE 139)

### Screen clear, Add tab

\$ clear Or New window in a tab - click + in upper right of screen

### History

harman@harman-VirtualBox:~\$ history > history1.txt (Create file with history of commands)

harman@harman-VirtualBox:~\$ cat history1.txt

- 1 whoami
- 2 sudo adduser haarman vboxsf ..... 249 entries

harman@harman-VirtualBox:~\$ less history1.txt (37 on a page)

- 1 whoami
  - 2 sudo adduser haarman vboxsf
  - $3 \hspace{0.1 cm} sudo \hspace{0.1 cm} adduser \hspace{0.1 cm} harman \hspace{0.1 cm} vboxsf$
  - 4 history

### Script

\$ man script (Show options for script – copy keyboard strokes)

All you have to do is to run it: Not so easy to read.

\$ script Script started, output file is **typescript**  This is especially useful if you want to have a journal for yourself or as a way to document what you did for others.

If you don't like the name typescript or want to save your output file to a specific path, you can do so by supplying a path as the argument. For example: \$ script ~/what you did last summer.log

This will record the input you type into your shell and the output you receive, and write both into the *what\_you\_did\_last\_summer.log* in your home directory.

harman@harman-VirtualBox:~\$ script script 6 26 2021.txt

Script started, file is script\_6\_26\_2021.txt

harman@harman-VirtualBox:~\$ ls

Desktop Music script\_6\_26\_2021 Templates

Documents Pictures script\_6\_26\_2021.txt 'TO\_DO\_FOXY 6\_22\_2021'

Downloads Public snap Videos

harman@harman-VirtualBox:~\$ whoami

harman

harman@harman-VirtualBox:~\$ exit

exit Script done, file is script\_6\_26\_2021.txt

harman@harman-VirtualBox:~\$ gedit script 6 26 2021.txt

Script started on 2021-06-26 17:04:29-05:00 [TERM="xterm-256color" TTY="/dev/pts/0" COLUMNS="80" LINES="24"]

#]0;harman@harman-VirtualBox: ~##[01;32mharman@harman-VirtualBox#[00m:#[01;34m~#[00m\$ ls

#[0m#[01;34mDesktop#[0m #[01;34mMusic#[0m script\_6\_26\_2021 #[01;34mTemplates#[0m

#[01;34mDocuments#[0m #[01;34mPictures#[0m script\_6\_26\_2021.txt 'TO\_DO\_FOXY 6\_22\_2021'

#[01;34mDownloads#[0m #[01;34mPublic#[0m #[01;34msnap#[0m #[01;34mVideos#[0m

#]0;harman@harman-VirtualBox: ~##[01;32mharman@harman-VirtualBox#[00m:#[01;34m~#[00m\$ whoami harman

#]0;harman@harman-VirtualBox: ~##[01;32mharman@harman-VirtualBox#[00m:#[01;34m~#[00m\$ exit exit

Script done on 2021-06-26 17:04:44-05:00 [COMMAND\_EXIT\_CODE="0"]

### Directory commands cd, pwd, mkdir

 $d \sim (home) \quad cd .. \quad (Up 1) cd - (Previous) \quad cd ../.. (2 levels up) \quad cd / (2 levels up) \quad cd / (2 levels up) \quad$ 

harman@harman-VirtualBox:~\$ cd Desktop/

harman@harman-VirtualBox:~/Desktop\$ cd /opt/ros

harman@harman-VirtualBox:/opt/ros\$ cd -

/home/harman/Desktop

harman@harman-VirtualBox:~\$ pwd (Print working directory)

/home/harman

\$ mkdir ubuntuIntro

\$ cd ubuntuIntro/

harman@harman-VirtualBox:~/ubuntuIntro\$

### Listing Directory contents Is

\$ ls -la UL PAGE 118 Type, Link, owner, Group Size Last access FileName

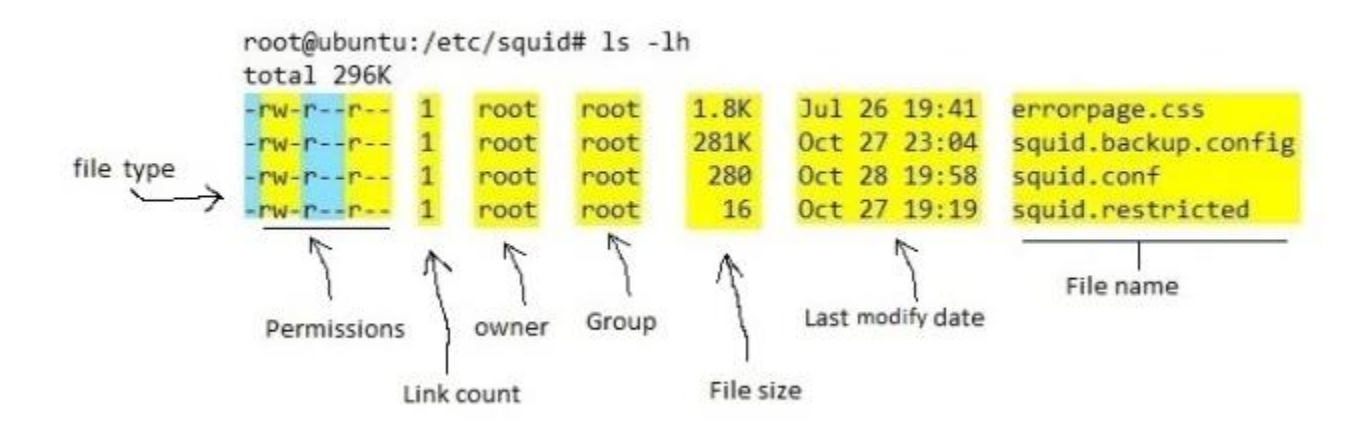

UL PAGE 145

```
harman@harman-VirtualBox:~$ ls -la (Use $ ls --help)
```

total 1108

drwxr-xr-x 19 harman harman 4096 Jun 15 11:48 .

drwxr-xr-x 3 root root 4096 Jun 9 23:00 ..

-rw----- 1 harman harman 2145 Jun 15 12:46 .bash\_history

-rw-r--r-- 1 harman harman 220 Jun 9 23:00 .bash\_logout

-rw-r--r-- 1 harman harman 3771 Jun 12 17:51 .bashrc

drwx----- 22 harman harman 4096 Jun 10 21:03 .cache

drwx----- 17 harman harman 4096 Jun 12 15:23 .config .....

```
(ls -a, -h, -l, -s, --sort UL PAGE 157)
```

harman@harman-VirtualBox:~\$ ls -lahs

total 1.1M 4.0K drwxr-xr-x 19 harman harman 4.0K Jun 15 13:39 . 4.0K drwxr-xr-x 3 root root 4.0K Jun 9 23:00 .. 4.0K -rw----- 1 harman harman 2.1K Jun 15 12:46 .bash\_history

4.0K -rw-r--r-- 1 harman harman 220 Jun 9 23:00 .bash\_logout

4.0K -rw-r--r-- 1 harman harman 3.7K Jun 12 17:51 .bashrc .....

( $\$  ls -laR > ListContents.txt To save listing of files, directories)

\$ cd, ls, clear, cp, man, mv, pwd, mkdir, chmod, history (UL PAGE 122-133)

### Display File Contents cat, less, diff

cat (Pg 132), less (Pg 152-154),

harman@harman-VirtualBox:~/Desktop\$ cat TestOfTextFile.txt

Test of text file (Contents of file)

eg: cat <name> vs. less <name> less is page by page

```
harman@D104-45931:~$ diff turtlesim1.py turtlesim2.py
```

```
1c1 < #!/usr/bin/env python turtlesim1.py
----
> #!/usr/bin/env python turtlesim2.py 32,34c32,34
< move_cmd.linear.x = 0.3# Modify this value to change speed
< # Turn at 0 radians/s
< move_cmd.angular.z = 0
----
>move_cmd.linear.x = 2.0 # Modify this value to change speed
>  # Turn at 1.8 radians/s
>  move cmd.angular.z = 1.8
```

### Command help, man (Manual), whatis, which

/usr/bin/mkdir

### **Commands Running Programs**

\$ kill, killall, ps, top, watch (UL PAGE 139 SUMMARY)

harman@harman-VirtualBox:~\$ ps

PID TTY TIME CMD

12619 pts/0 00:00:00 bash

13533 pts/0 00:00:00 ps

### **Execute Files Source, chmod**

#Test of Source with txt file (TestOfSource.txt)

ls

date

time

#### -Result of execution of ls, date, time

harman@harman-VirtualBox:~/Desktop\$ source TestOfSource.txt

Foxy\_Install\_6\_21\_2021 FOXY\_Install\_6\_21\_2021 FoxyPlay\_6\_22\_2021 .... TestOfSource.txt Turtlesim\_ROS2\_Play.odt Ubuntu\_20\_04\_setup Sat 26 Jun 2021 02:04:57 PM CDT

# MAKE A FILE EXECUTABLE chmod

chmod – Changes the access permissions of one or more files. Only users with permission or ownership of a file can change that file's permissions.

• **chmod 777** *filename* gives owner, group and others read, write and execute privileges (+x option does this also)

**chmod 755** *filename* gives owner read, write, execute privileges; group and others get read and execute privileges

#### \$ gedit NewProgram.py (Create a simple program and then save.)

\$ ls -la

drwxrwxr-x 2 tlharmanphd tlharmanphd 4096 Aug 12 16:07 .

drwxr-xr-x 76 tlharmanphd tlharmanphd 4096 Aug 12 15:45 ..

-rw-rw-r-- 1 tlharmanphd tlharmanphd 73 Aug 12 16:00 NewerFile.txt

-rw-rw-r-- 1 tlharmanphd tlharmanphd 69 Aug 12 16:07 NewProgram.py

\$ chmod +x NewProgram.py

\$ ls -l

-rw-rw-r-- 1 tlharmanphd tlharmanphd 73 Aug 12 16:00 NewerFile.txt

-rwxrwxr-x 1 tlharmanphd tlharmanphd 69 Aug 12 16:07 NewProgram.py

(The NewProgram.py is now executable according to the file permissions.)

# Find Things & Information GUI, find, locate, whereis

| $\langle \rangle$ $\bigcirc$ findme |                                               | 8 <b>-</b> Q = <b>-</b>      | Ξ -           | • 😣       |
|-------------------------------------|-----------------------------------------------|------------------------------|---------------|-----------|
| () Recent                           | Name                                          |                              | Size          | Location  |
| ★ Starred                           | findme                                        | When                         | 7 bytes       |           |
| 습 Home                              | Difference between locate, which and find Com | Select Dates                 | 5.1 MB        | Desktop   |
| Desktop                             |                                               | What                         |               |           |
| Documents                           |                                               | Anything<br>Files<br>Folders |               |           |
| Downloads                           |                                               | Documents                    |               |           |
| 🎵 Music                             |                                               | Illustration<br>Music        |               |           |
| Pictures                            |                                               | PDF / PostScript<br>Picture  |               |           |
| 🗄 Videos                            |                                               | Presentation<br>Spreadsheet  |               |           |
| 🛱 Trash                             |                                               | Text File                    |               |           |
| ☐ sf_00000_SharedFolder ▲           |                                               | Full Text File Name          |               |           |
| ⊙ VBox_GAs_6.1.22                   |                                               |                              |               |           |
| + Other Locations                   |                                               | "fir                         | dme" selected | (7 bytes) |

harman@harman-VirtualBox:~/Desktop\$ find -name "\*.txt" (UL PAGE 149)

./TestOfTextFile.txt

# locate (Install if needed)

sudo apt install mlocate

harman@harman-VirtualBox:~\$ locate findme

/home/harman/findme

\$ where is eg: \$ apropos where is (1)- locate the binary, source, and manual page files for a command

\$ whereis synaptic

synaptic: /usr/sbin/synaptic /usr/share/synaptic /usr/share/man/man8/synaptic.8.gz

### Information

\$ info <name>, cat, dir, dmesg, **grep**, info, ls, man, pwd, top, whereis, who, whoami UL PAGE 139 SUMMARY

### GREP

harman@harman-VirtualBox:~/Desktop\$ grep " of text file" \*

grep: Screenshots and screencasts\_files: Is a directory

TestOfTextFile.txt:Test of text file

# Reading Documents LibreWriter, gedit, nano, evince, LaTex

LibreOffice UL page 56-57

# Alt+Space+R Resize .odt

evince harman@harman-VirtualBox:~/Desktop\$ evince VboxKeys.pdf

LaTex UL Page 60

# **Viewing GIMP**

This is the official website of the GNU Image Manipulation Program (GIMP).

https://www.gimp.org/ (May need to install this)

# Size free, df, du, meminfo, top, fdisk -I, GUI

\$ free total used free shared buff/cache available (UL PAGE 115) Mem: 12897140 1757796 8114704 50588 3024640 10766404 Swap: 459260 0 459260

\$ df x-special/nautilus-clipboard copy file:///home/harman/Desktop/df\_%20from%202021-06-12%2014-09-04.png

display

| F                  |              | harman@   | harman-Virt | ualBox | :~         | Q     |       |        |       | ×  |
|--------------------|--------------|-----------|-------------|--------|------------|-------|-------|--------|-------|----|
| Codename: fo       | cal          |           |             |        |            |       |       |        |       |    |
| harman@harman-Virt | ualBox:~\$ d | lf        |             |        |            |       |       |        |       |    |
| Filesystem         | 1K-blocks    | Used      | Available   | Use%   | Mounted o  | n     |       |        |       |    |
| udev               | 6418456      | 0         | 6418456     | 0%     | /dev       |       |       |        |       |    |
| tmpfs              | 1289716      | 1440      | 1288276     | 1%     | /run       |       |       |        |       |    |
| /dev/sda5          | 9736500      | 7976432   | 1245764     | 87%    | /          |       |       |        |       |    |
| tmpfs              | 6448568      | 0         | 6448568     | 0%     | /dev/shm   |       |       |        |       |    |
| tmpfs              | 5120         | 4         | 5116        | 1%     | /run/lock  |       |       |        |       |    |
| tmpfs              | 6448568      | O         | 6448568     | 0%     | /sys/fs/c  | group | P     |        |       |    |
| /dev/loop0         | 56832        | 56832     | Θ           | 100%   | /snap/core | e18/: | 1988  |        |       |    |
| /dev/loop2         | 224256       | 224256    | Θ           | 100%   | /snap/gno  | ne-3  | -34-1 | 804/60 | 5     |    |
| /dev/loop1         | 56832        | 56832     | 0           | 100%   | /snap/core | e18/2 | 2066  |        |       |    |
| /dev/loop3         | 224256       | 224256    | 0           | 100%   | /snap/gno  | ne-3  | -34-1 | 804/72 | 2     |    |
| /dev/loop4         | 52352        | 52352     | 0           | 100%   | /snap/sna  | p-sto | ore/5 | 18     |       |    |
| /dev/loop5         | 66432        | 66432     | Θ           | 100%   | /snap/gtk  | - com | non-t | hemes, | /1514 |    |
| /dev/loop6         | 66688        | 66688     | 0           | 100%   | /snap/gtk  | - com | non-t | hemes, | /1515 | 5  |
| /dev/loop7         | 52224        | 52224     | 0           | 100%   | /snap/sna  | p-sto | ore/5 | 42     |       |    |
| /dev/loop8         | 32896        | 32896     | 0           | 100%   | /snap/sna  | pd/12 | 2057  |        |       |    |
| /dev/loop9         | 31872        | 31872     | 0           | 100%   | /snap/sna  | pd/1: | 1036  |        |       |    |
| /dev/sda1          | 523248       | 4         | 523244      | 1%     | /boot/efi  |       |       |        |       |    |
| 00000_SharedFolder | 981750780    | 619754480 | 361996300   | б4%    | /media/sf  | _0000 | 00_Sh | aredFo | older |    |
| tmpfs              | 1289712      | 52        | 1289660     | 1%     | /run/user  | /1000 | 9     |        |       |    |
| /dev/sr0           | 59590        | 59590     | 0           | 100%   | /media/ha  | rman, | /VBox | _GAs_6 | 5.1.2 | 22 |
| harman@harman-Virt | ualBox:~\$   |           |             |        |            |       |       |        |       |    |

#### harman@harman-VirtualBox:~\$ du -h

UL PAGE 148

- 1.7M ./Pictures
- 916K ./.config/libreoffice/4/user/backup
- 16K ./.config/libreoffice/4/user/basic/Standard
- 28K ./.config/libreoffice/4/user/basic
- 1016K ./.config/libreoffice/4/user/database/biblio
- $1.0M \qquad ./. config/libreoffice/4/user/database$
- 8.0K ./.config/libreoffice/4/user/autotext
- 4.0K ./.config/libreoffice/4/user/psprint
- 4.0K ./.config/libreoffice/4/user/config/soffice.cfg/modules/swriter/popupmenu
- 4.0K ./.config/libreoffice/4/user/config/soffice.cfg/modules/swriter/toolbar
- 4.0K

harman@harman-VirtualBox:/proc\$ cat /proc/meminfo

(UL PAGE 115)

 MemTotal:
 12897144 kB

 MemFree:
 10323256 kB

 MemAvailable:
 11707544 kB

 Buffers:
 56196 kB

 Cached:
 ......

### **GUI Disk Space**

Show Applications Disks or Disk Usage Analyzer (Visual indication of disk usage)

#### **TOP\$ \$top** PID, User ... 14

| ſ          | +l               |                     |                       |            | harm                | nan@harr                         | nan-Virt         | ualE       | Box: ~           | Q               | Ξ                  | _ C             | נ <mark>ו</mark> |
|------------|------------------|---------------------|-----------------------|------------|---------------------|----------------------------------|------------------|------------|------------------|-----------------|--------------------|-----------------|------------------|
| hai<br>/ho | -man@l<br>ome/ha | harman-V<br>arman   | irtualB               | ox:        | ~\$ pwd             |                                  |                  |            |                  |                 |                    |                 |                  |
| to         | <b>-man@l</b>    | 5:13:10             | up 2:0                | ох:<br>з,  | •Ş top<br>1 user,   | load                             | average          | e:         | 0.12. 0          | ).30, 0         | .33                |                 |                  |
| Ta:<br>%Cj | sks: :<br>ou(s)  | 199 tota<br>: 3.8 u | l, 1<br>s, <b>2.6</b> | run<br>sy  | ning, 19<br>, 0.0 r | 2 sleep<br>ni, 93.0              | oing,<br>5 id, ( | 0          | stopped<br>wa, ( | l, 6<br>).0 hi, | zombie<br>0.0 s    | i, 0.(          | ) st             |
| Mi         | 3 Mem<br>3 Swaj  | : 1259<br>p: 44     | 4.9 tot<br>8.5 tot    | al,<br>al, | 9334.<br>448.       | <b>4</b> free,<br><b>5</b> free, | , 142:           | 1.8<br>9.0 | used,<br>used.   | 1838<br>10866   | .7 buff<br>.6 avai | /cache<br>l Mem |                  |
|            | PID              | USER                | PR                    | NI         | VIRT                | RES                              | SHR              | S          | %CPU             | %MEM            | TIME               | + COMM/         | AND              |
|            | 941              | harman              | 20                    | 0          | 655320              | 168752                           | 59872            | S          | 3.8              | 1.3             | 1:36.0             | 7 Хогд          |                  |
| 1          | 1223             | harman              | 20                    | 0          | 3953576             | 519528                           | 139904           | S          | 1.3              | 4.0             | 4:58.6             | 3 gnome         | e-shel           |
|            | 5318             | harman              | 20                    | 0          | 823620              | 51640                            | 38596            | S          | 1.3              | 0.4             | 0:01.6             | 4 gnome         | e-term           |
| Lun-       | 9345             | harman              | 20                    | 0          | 20492               | 3724                             | 3224             | R          | 1.3              | 0.0             | 0:00.0             | 4 top           |                  |

1256 harman2003832968395884134840S2.33.12:02.12 gnome-shell974 harman20062842814406061916S2.01.10:58.43Xorg2612 harman2008290765567640672S1.30.40:07.81gnome-terminal-1169 harman20016399627322360S0.30.00:06.24VBoxClient1454 harman2003540522798417904S0.30.20:00.33gsd-wacom6402 harman2002051636923164R0.30.00:00.04top

The top program provides a dynamic real-time view of a running system.

sudo fdisk -1 harman@harman-VirtualBox:~\$ sudo fdisk -1 [sudo] password for harman: Disk /dev/loop0: 55.48 MiB, 58159104 bytes, 113592 sectors Units: sectors of 1 \* 512 = 512 bytes Sector size (logical/physical): 512 bytes / 512 bytes I/O size (minimum/optimal): 512 bytes / 512 bytes

> Disk /dev/loop1: 218.102 MiB, 229629952 bytes, 448496 sectors Units: sectors of 1 \* 512 = 512 bytes Sector size (logical/physical): 512 bytes / 512 bytes I/O size (minimum/optimal): 512 bytes / 512 bytes

DeviceBootStartEndSectorsSize IdType/dev/sda1 \*204810465271044480510MbW95FAT32

# **Environment Variable Echo**

\$ echo ' Hello World' UL PAGE 148

### Permissions & Users & Groups users, groups, adduser

harman@harman-VirtualBox:~\$ users

harman

harman@harman-VirtualBox:~\$ groups (Added vboxsf for shred files) harman adm cdrom sudo dip plugdev lpadmin lxd sambashare vboxsf

\$ ls -la Show all about files

\$ ls -la UL PAGE 118 Type, Link, owner, Group Size Last access FileName harman@harman-VirtualBox:~\$ ls -la

total 1108

drwxr-xr-x 19 harman harman 4096 Jun 15 11:48 .....

harman@harman-VirtualBox:~\$ ls -ld UL PAGE 122

drwxr-xr-x 19 harman harman 4096 Jun 15 11:48 .

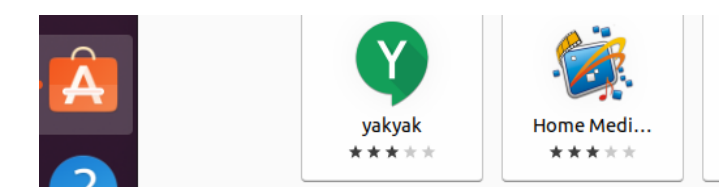

\$ chmod -c (Show Changes)

General Permission & User Commands& Make Executable:

\$ chmod (UL 147) , chgrp, chown, getfacl,,

# Install Packages sudo apt-get Advanced Package Tool

\$ sudo apt-get update -y or \$ sudo apt update UL PAGE 95-100 TABLE 9.1

\$ sudo apt upgrade

\$ sudo apt-get install -y evince

\$ apt-cache search <Name>

# Ubuntu Software in Favorites Search for Packages and apps

# Snappy Package Manager - UL Page 103, snap

harman@harman-VirtualBox:~\$ snap

The snap command lets you install, configure, refresh and remove snaps. Snaps are packages that work across many different Linux distributions, enabling secure delivery and operation of the latest apps and utilities. Usage: snap <command> [<options>...]

#### File Edit Package Settings Help 9 10 10 Mark All Upgrades Reload Apply All Package S Installed Version Latest Version De Installed accountsservice 0.6.55-0ubuntu12~ 0.6.55-0ubuntu12~ que Installed (manual) 🔲 🧿 acl 2.2.53-6 2.2.53-6 acc Not installed 🔲 🧿 acpi-support 0.143 0.143 SCL 🔲 🧿 acpid 1:2.0.32-1ubuntu1 1:2.0.32-1ubuntu1 Ad 🔲 🧿 adduser 3.118ubuntu2 3.118ubuntu2 ade 🔲 🧿 adwaita-icon-theme 3.36.1-2ubuntu0.2( 3.36.1-2ubuntu0.2( def 🔲 🧿 aisleriot 1:3.22.9-1 1:3.22.9-1 GN 🔲 🧿 alsa-base 1.0.25+dfsg-Oubun 1.0.25+dfsg-Oubun AL! Isa-topology-conf 1.2.2-1 1.2.2-1 AL: 🔲 🧿 alsa-ucm-conf 1.2.2-1ubuntu0.7 1.2.2-1ubuntu0.7 AL! 🔲 🧿 alsa-utils 1.2.2-1ubuntu2.1 1.2.2-1ubuntu2.1 Uti 🔲 🧿 amd64-microcode 3.20191218.1ubunt 3.20191218.1ubunt Prc 🛛 🧿 anacron 2.3-29 2.3-29 сго

# Show Applications > Synaptic UL PAGE -94

# DPKG

https://man7.org/linux/man-pages/man1/dpkg.1.html

harman@harman-VirtualBox:~\$ dpkg -1 (A cast of thousands - really!)

### aptitude terminal-based package manager

aptitude is a package manager with a number of useful feature (Need to install)

https://www.thegeekstuff.com/2014/08/aptitude-command/

# Compiling and Build From Source UL Page 100-102

# System Logs /var/log/syslog

harman@harman-VirtualBox:~\$ cd /var/log

harman@harman-VirtualBox:/var/log\$ ls

| alternatives | s.log dmesg | hp        | syslog.3.gz          |
|--------------|-------------|-----------|----------------------|
| apt          | dmesg.0     | installer | ubuntu-advantage.log |
| auth.log     | dmesg.1.gz  | journal   | unattended-upgrades  |
| boot.log     | dmesg.2.gz  | kern.log  | vboxadd-install.log  |
| boot.log.1   | dmesg.3.gz  | lastlog   | vboxadd-setup.log    |

| boot.log.2    | dmesg.4.gz     | openvpn       | vboxadd-setup.log.1         |
|---------------|----------------|---------------|-----------------------------|
| boot.log.3    | dpkg.log       | private       | vboxadd-setup.log.2         |
| bootstrap.log | faillog        | speech-disp   | batcher vboxadd-setup.log.3 |
| btmp          | fontconfig.log | g syslog      | vboxadd-setup.log.4         |
| cups          | gdm3           | syslog.1      | vboxadd-uninstall.log       |
| dist-upgrade  | gpu-manag      | er.log syslog | g.2.gz wtmp                 |

### dmesg – Tons of system data UL Page 21

harman@harman-VirtualBox:/var/log\$ dmesg or dmesg > dmesg.txy

zless <name>.gz Read compressed file

harman@harman-VirtualBox:/var/log\$ zless dmesg.1.gz

### System Directories dir, Is -la, tree, GUI

harman@harman-VirtualBox:~\$ dir Desktop Downloads How\ to\ install\ Tweak\ Tool\ on\ Ubuntu\ 20.04\ .pdf newfile.save Public Templates Videos Documents findme Music

cd /usr; ls X server UL PAGE33-39 bin games include lib lib32 lib64 libexec libx32 local sbin share src

harman@harman-VirtualBox:/var\$ ls -la UL Page 117 total 56 drwxr-xr-x 14 root root 4096 Feb 9 12:56 . drwxr-xr-x 20 root root 4096 Jun 9 22:59 .. drwxr-xr-x 2 root root 4096 Jun 14 16:16 backups drwxr-xr-x 17 root root 4096 Jun 10 19:48 cache ..... drwxrwsr-x 2 root mail 4096 Feb 9 12:47 mail

tree (Tree loaded to Ubuntu)

https://www.cyberciti.biz/faq/linux-show-directory-structure-command-line/

arman@harman-VirtualBox:~\$ tree /opt/ros/foxy -L 1 (Level 1)

/opt/ros/foxy

bin

---- cmake

include

├── lib

local\_setup.bash

| local_setup.sh                   |  |  |  |  |
|----------------------------------|--|--|--|--|
| local_setup_util.py              |  |  |  |  |
| local_setup.zsh                  |  |  |  |  |
| opt                              |  |  |  |  |
| setup.bash                       |  |  |  |  |
| setup.sh                         |  |  |  |  |
| setup.zsh                        |  |  |  |  |
|                                  |  |  |  |  |
| src                              |  |  |  |  |
| └── tools 8 directories, 7 files |  |  |  |  |
|                                  |  |  |  |  |

harman@harman-VirtualBox:~\$ tree /opt/ros/foxy -L 2 460 directories, 423 files

#### **FILES GUI**

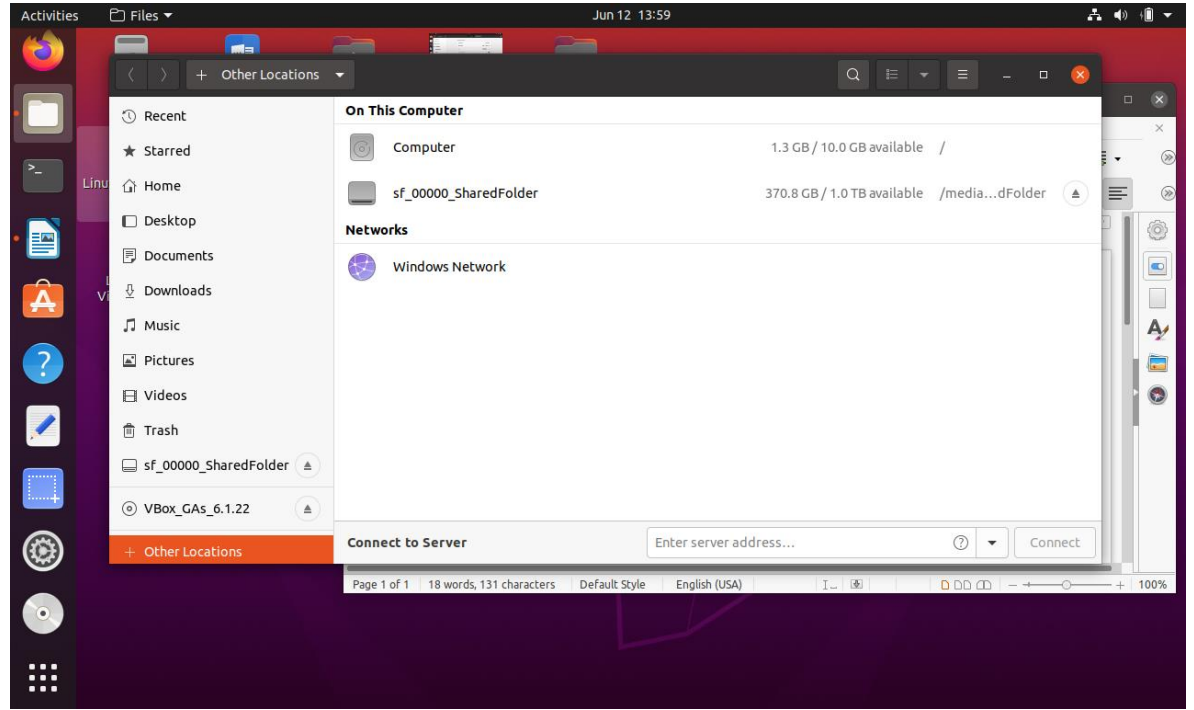

file:///home/harman/Desktop/Files\_%202021-06-12%2013-59-18.png

### **Directory Structure**

| Directory                              | Content                                             |  |  |  |  |
|----------------------------------------|-----------------------------------------------------|--|--|--|--|
| bin                                    | Essential command binaries                          |  |  |  |  |
| boot                                   | Static files of the boot loader                     |  |  |  |  |
| dev                                    | Device files                                        |  |  |  |  |
| etc Host-specific system configuration |                                                     |  |  |  |  |
| home                                   | User home directories                               |  |  |  |  |
| lib                                    | Essential shared libraries and kernel modules       |  |  |  |  |
| media                                  | Contains mount points for replaceable media         |  |  |  |  |
| mnt                                    | mnt Mount point for mounting a file system temporal |  |  |  |  |
| proc                                   | Virtual directory for system information            |  |  |  |  |
| root                                   | Home directory for the root user                    |  |  |  |  |
| run                                    | Run-time variable data                              |  |  |  |  |
| sbin                                   | Essential system binaries                           |  |  |  |  |
| sys                                    | Virtual directory for system information            |  |  |  |  |
| tmp                                    | Temporary files                                     |  |  |  |  |
| usr                                    | Secondary hierarchy                                 |  |  |  |  |
| var                                    | Variable data                                       |  |  |  |  |
| srv                                    | Data for services provided by the system            |  |  |  |  |
| opt                                    | Add-on application software packages                |  |  |  |  |

# **Hardware Devices**

\$ sudo lshw,

harman@harman-VirtualBox:~\$ sudo lsusb

Bus 001 Device 001: ID 1d6b:0002 Linux Foundation 2.0 root hub

Bus 002 Device 002: ID 80ee:0021 VirtualBox USB Tablet

Bus 002 Device 001: ID 1d6b:0001 Linux Foundation 1.1 root hub

# PRINTER OFFICEJET 4630 10.0.0.223 KAREN'S PRINTER

x-special/nautilus-clipboard copy file:///home/harman/Desktop/pwd\_top\_2021-06-12%2015-16-26.png

# Network Stuff ping, ifconfig,

harman@harman-VirtualBox:~\$ ping rice.edu (May need to load \$sudo apt install iputils-ping)

PING rice.edu (128.42.207.44) 56(84) bytes of data.

64 bytes from 128.42.207.44 (128.42.207.44): icmp\_seq=1 ttl=242 time=18.5 ms

64 bytes from 128.42.207.44 (128.42.207.44): icmp\_seq=2 ttl=242 time=17.0 ms

64 bytes from 128.42.207.44 (128.42.207.44): icmp\_seq=3 ttl=242 time=17.3 ms

--- rice.edu ping statistics --- 6 packets transmitted, 6 received, 0% packet loss, time 5031ms

harman@harman-VirtualBox:~\$ ping uhcl.edu

PING uhcl.edu (129.7.80.131) 56(84) bytes of data.

64 bytes from www.uhcl.edu (129.7.80.131): icmp\_seq=1 ttl=47 time=32.8 ms

64 bytes from www.uhcl.edu (129.7.80.131): icmp\_seq=2 ttl=47 time=28.7 ms

harman@harman-VirtualBox:~\$ ifconfig enp0s3: flags=4163<UP,BROADCAST,RUNNING,MULTICAST> mtu 1500 inet 10.0.2.15 netmask 255.255.255.0 broadcast 10.0.2.255 .....

#### VARIOUS BASH, ENVIRONMENT, DOT,

### A Complete Guide To The Bash Environment Variables

https://www.shell-tips.com/bash/environment-variables/

### How And When To Use The Dot Command In Bash?

https://www.shell-tips.com/bash/source-dot-command/

The **dot command** (.), aka *full stop* or *period*, is a command used to evaluate commands in the current execution context. In Bash, the <mark>source</mark> command is synonym to the **dot command** (.) and you can also pass parameters to the command, beware, this deviate from the POSIX specification.